# Manual per a la creació d'un Blog amb el servei Blogger de Google

# Índex de continguts

| Començar a Blogger                                 | 2  |
|----------------------------------------------------|----|
| Crear un compte de Google                          | 3  |
| Crear el blog.                                     | 6  |
| Crear noticies o escrits                           | 9  |
| Format i disseny del blog                          | 18 |
| Configurar els paràmetres.                         | 24 |
| Comentaris dels visitants al blog                  | 27 |
| Estadístiques de visites                           | 29 |
| I com puc entrar de nou al blog una vegada tancat? |    |
| Esborrar el blog de proves                         | 30 |
| Altres cursos i recursos a Internet.               |    |
| Contacte i suport                                  | 31 |

#### Redactat per Miquel Lluís Mestre – Fundació iBit

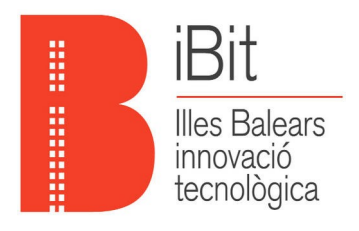

## Començar a Blogger

L'adreça web per crear el blog és http://www.blogger.com

Per a accedir-hi és necessari tenir un compte de Google, això implicarà tenir un correu de Gmail. Si ja el tenim basta posar l'adreça de Gmail i la contrassenya. En cas contrar-hi haurem de fer clic al botó crear

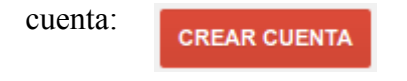

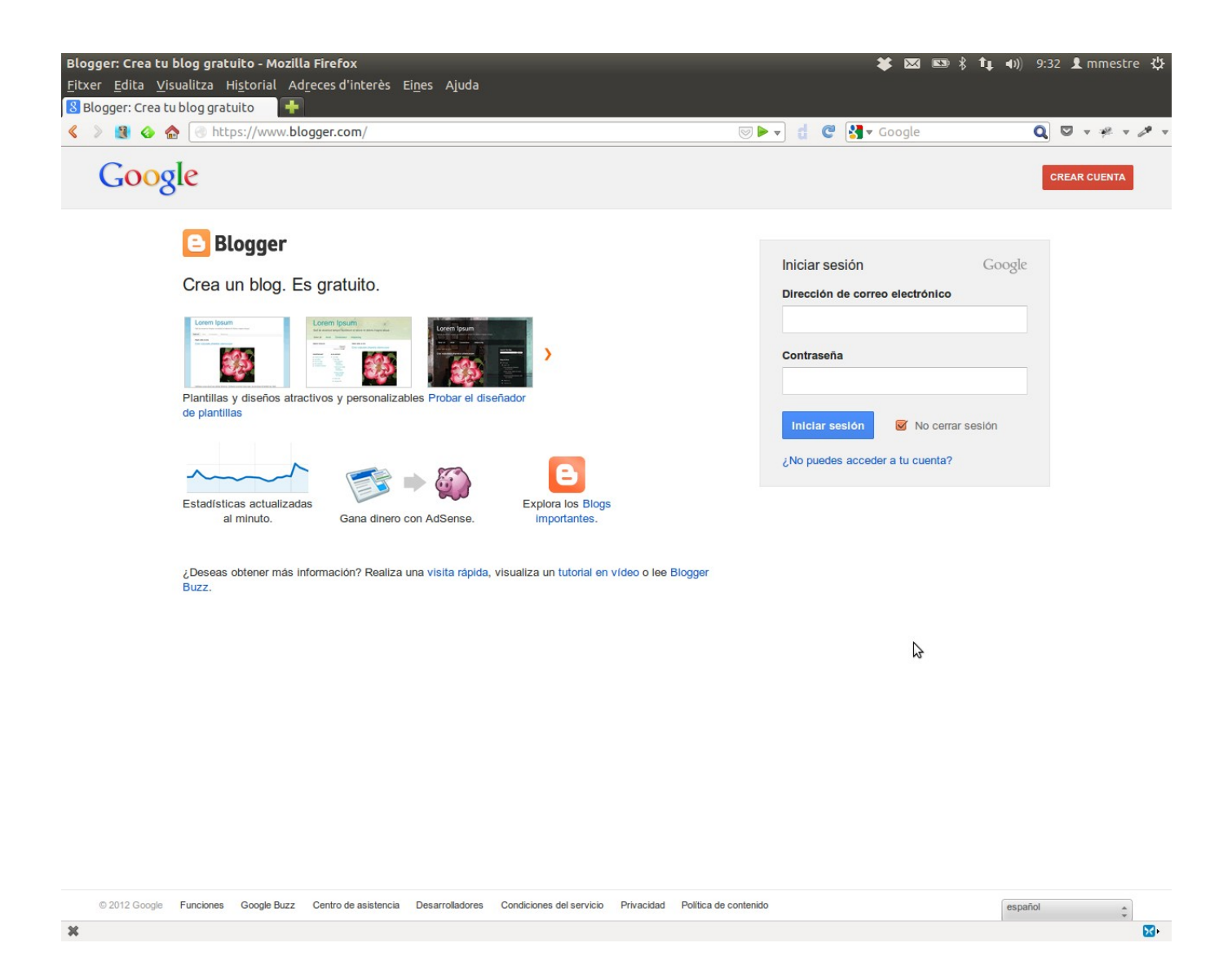

Si ja teniu un compte podeu obviar el pas següent i anar directament a la pàgina 6 a "Crear el Blog".

## Crear un compte de Google

Si no estau registrats a Google heu d'emplenar aquest formulari començant per el Nom i el Cognoms:

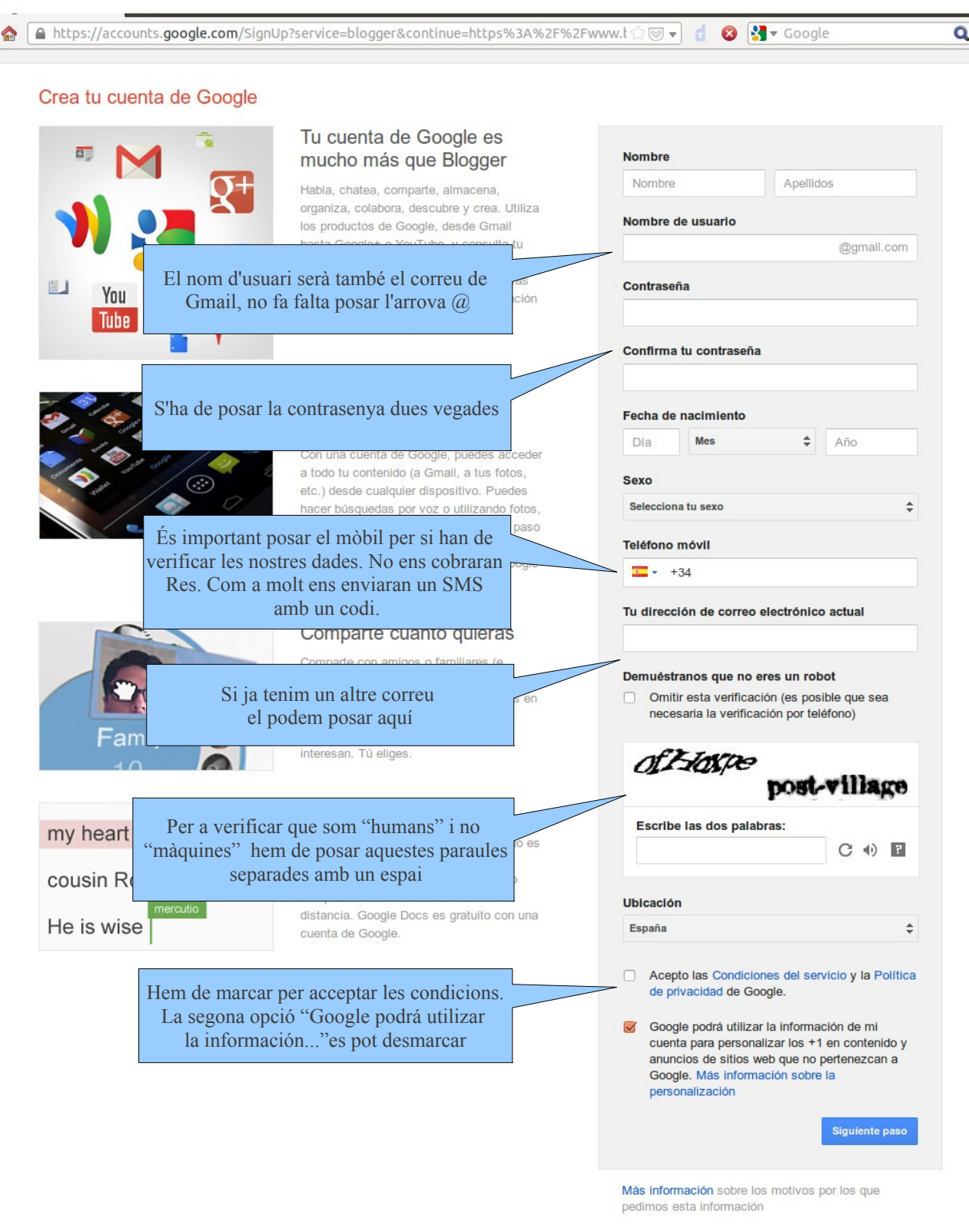

A continuació ja només cal clicar a

Siguiente paso per a continuar.

Aquesta pantalla la podem passar pitjant a

Paso siguiente

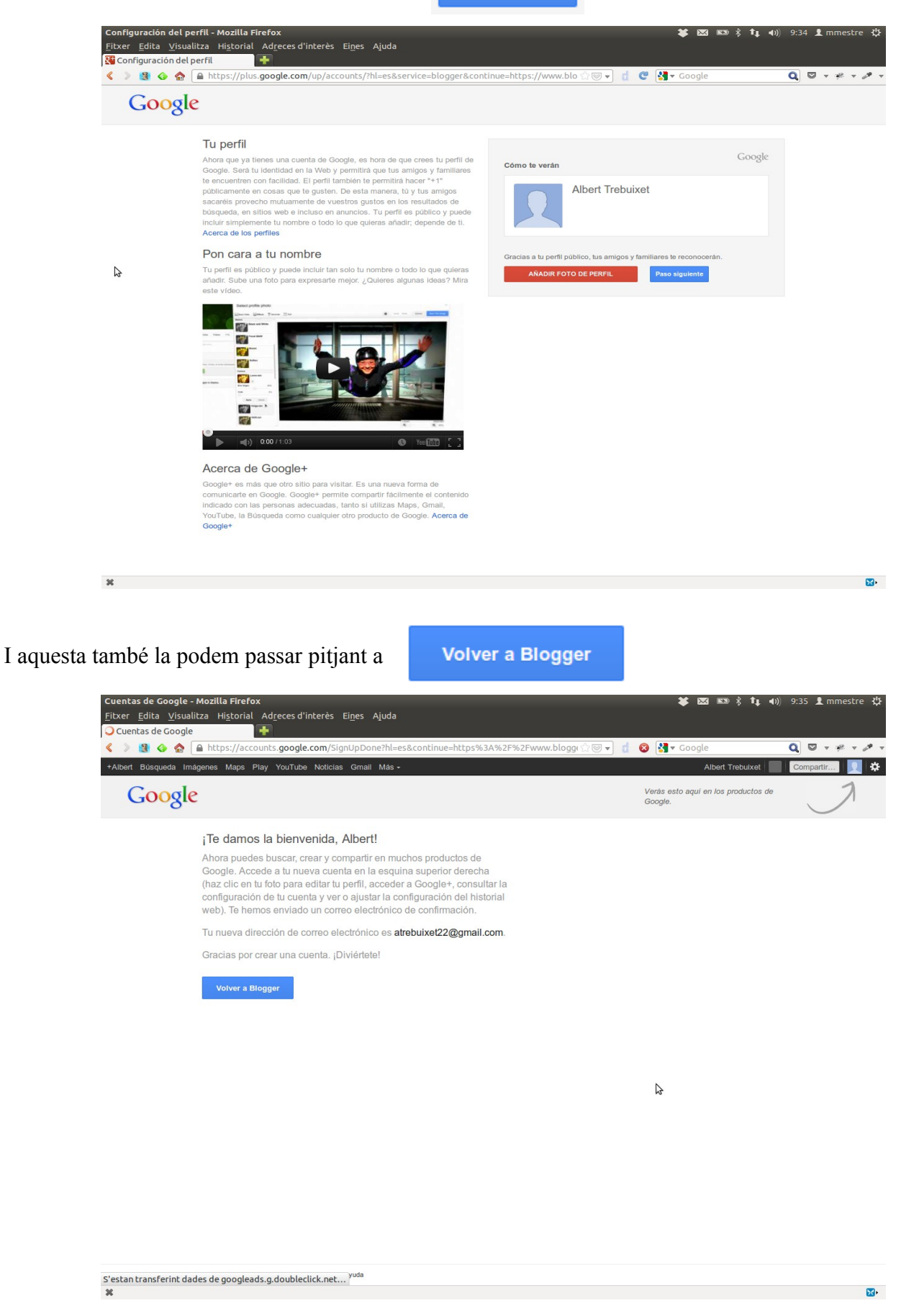

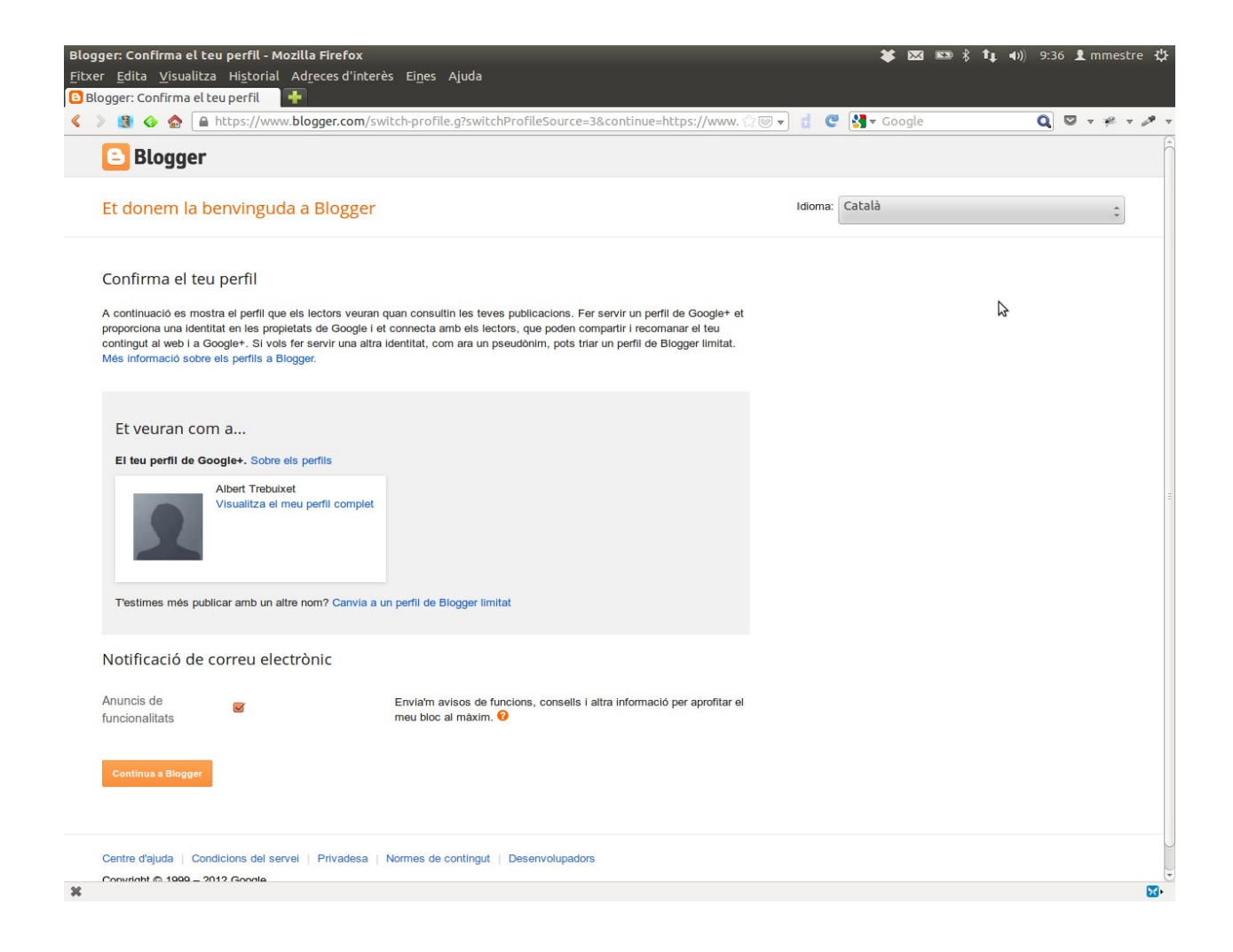

#### Crear el blog

Finalment ja som a Blogger, tant si ja teníem compte com si l'acabam de crear aquesta és la finestra que ens trobarem:

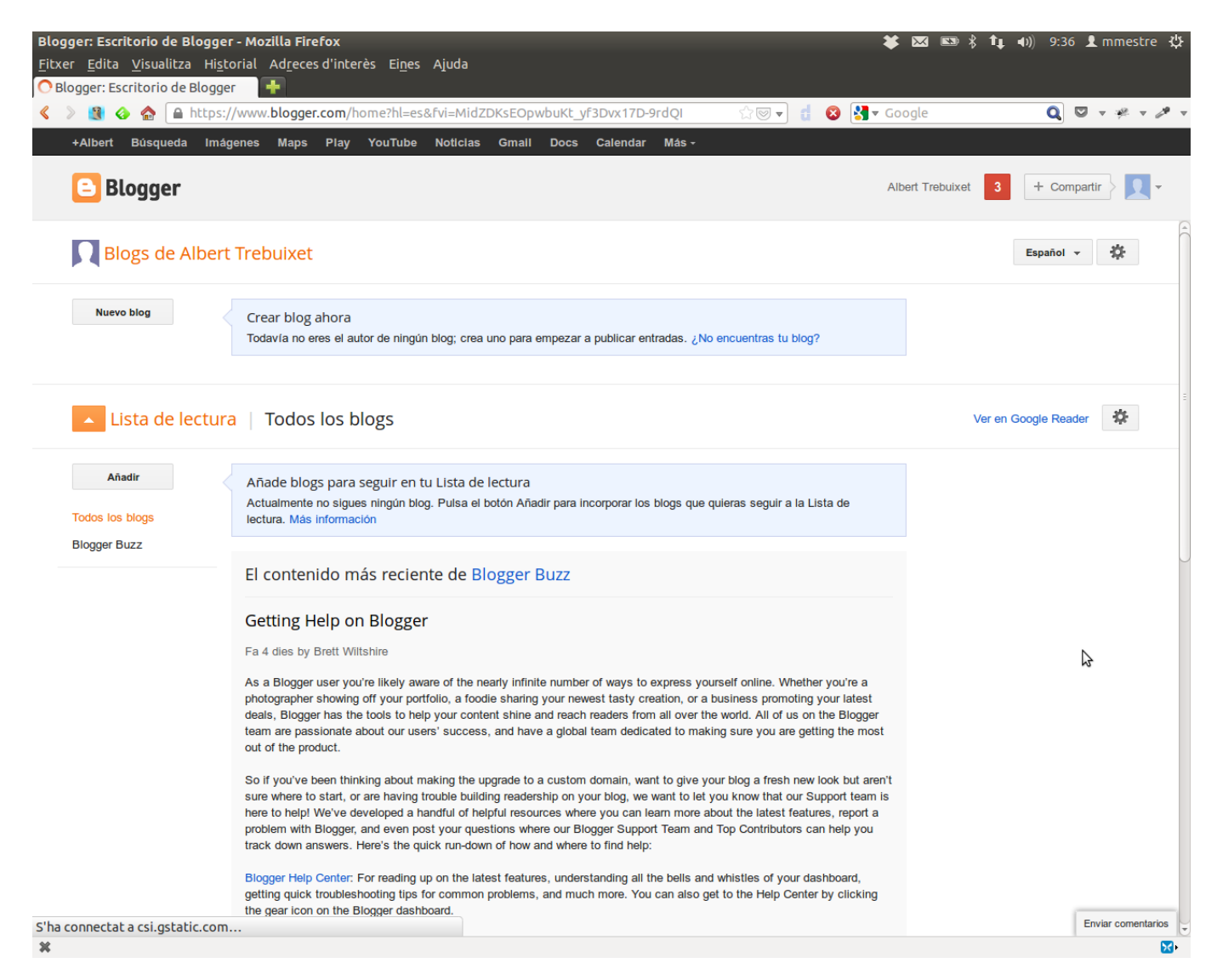

Des d'aquí podem crear tants blogs com volguem, el de proves, el final del comerç, un de personal etc.

Ara ja es tant senzill com pitjar a

Nuevo blog

El primer per a crear el blog és posar un Títol i l'adreça que volem. L'adreça ha de ser del tipus *elmeunegoci.blogspot.com* 

Basta posar el nom del meu negoci per que .blogspot.com es posat tot sol.

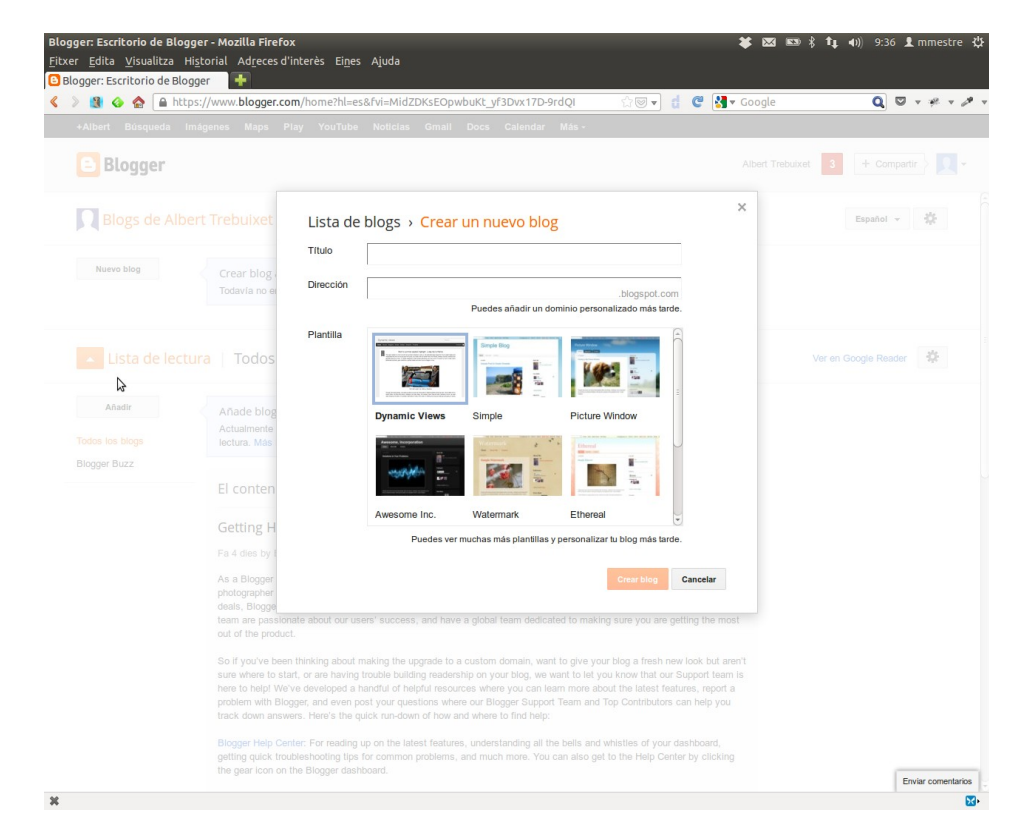

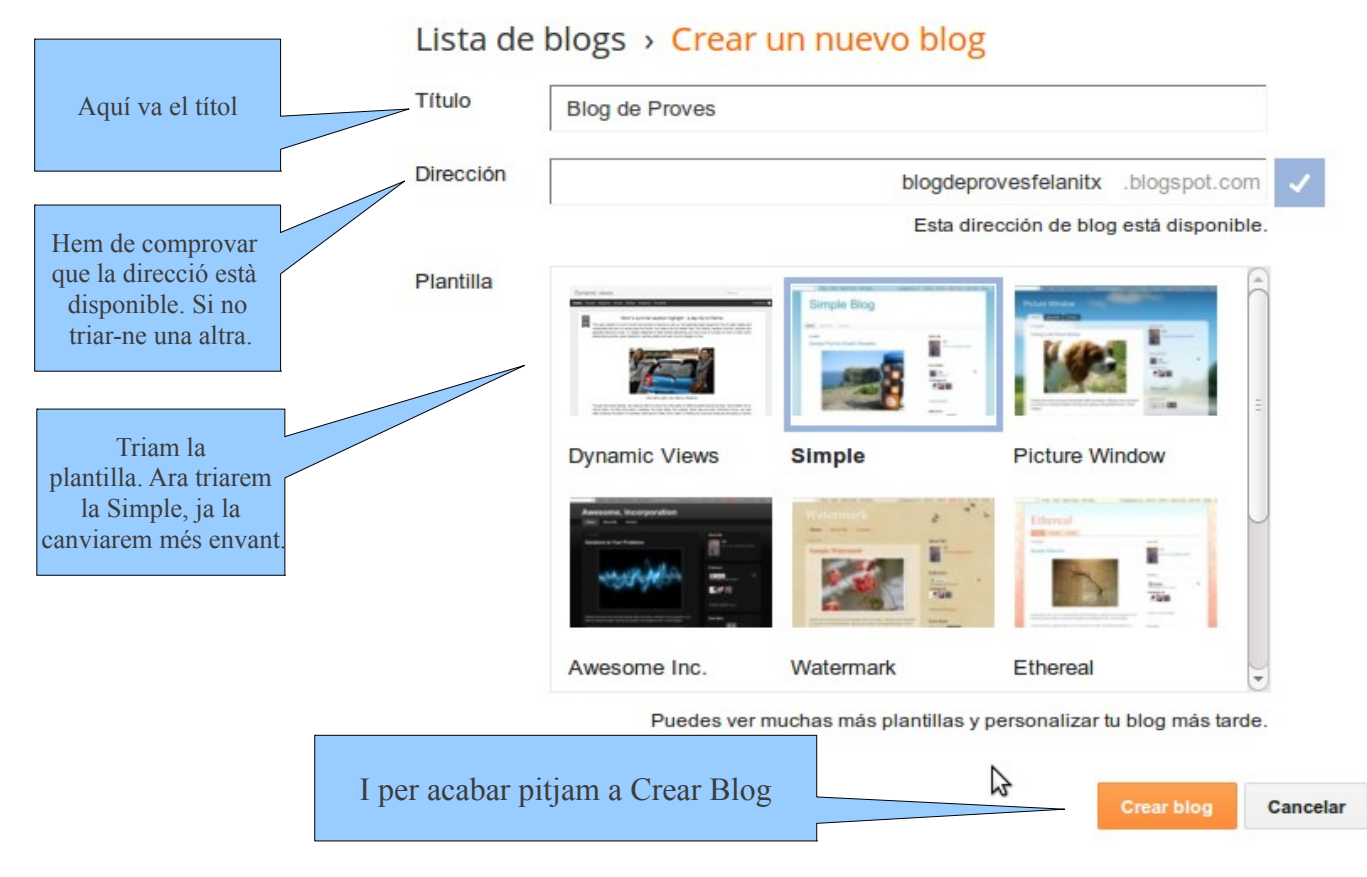

Ja tenim creat el Blog. Mos surt el títol "Blog de Proves" i si hi pitjam damunt hi entrarem.

| Blogger: Escritorio de Blogger - Mozilla Firefox       *         Fitxer Edita Visualitza Historial Adreces d'interès Eines Ajuda       *         Blogger: Escritorio de Blogger       *                                                                                                    | 🔀 🖎 \$ 1↓ 40) 9:37 L mmestre ‡    |
|----------------------------------------------------------------------------------------------------|-----------------------------------|
| < > 😫 🎸 🏫 🔒 https://www.blogger.com/home?hl=es&fvi=MidZDKsEOpwbuKt_yf3Dvx17D-9rdQI 🛛 🖓 🐨 🚦 🥙 🛃 🗸 Go                                                                                                    | ogle 🔍 🛡 🔻 🖋 🗸                    |
| +Albert Búsqueda Imágenes Maps Play YouTube Noticias Gmail Docs Calendar Más -                                                                                                    |                                   |
| E Blogger Ait                                                                                                    | ert Trebuixet 3 + Compartir > 🔍 - |
| Blogs de Albert Trebuixet                                                                                                    | Español 👻 🎄                       |
| Nuevo blog Blog de Proves                                                                                                    |                                   |
| Se ha creado tu blog. Empezar a crear una entrada   Ignorar                                                                                                    |                                   |
| Lista de lectura   Todos los blogs                                                                                                    | Ver en Google Reader              |
| Añadir Añade blogs para seguir en tu Lista de lectura                                                                                                    |                                   |
| Todos los blogs         Actualmente no sigues ningún blog. Pulsa el botón Añadir para incorporar los blogs que quieras seguir a la Lista de lectura. Más información           Blogger Buzz                                                                                                    |                                   |
| El contenido más reciente de Blogger Buzz                                                                                                    |                                   |
| Getting Help on Blogger                                                                                                    | 6                                 |
| Fa 4 dies by Brett Wiltshire                                                                                                    | ~                                 |
| As a Blogger user you're likely aware of the nearly infinite number of ways to express yourself online. Whether you're a<br>photographer showing off your portfolio, a foodle sharing your newest tasty creation, or a business promoting your latest<br>deals, Blogger has the tools to help your content shine and reach readers from all over the world. All of us on the Blogger<br>team are passionate about our users' success, and have a global team dedicated to making sure you are getting the most<br>out of the product.                                                           |                                   |
| So if you've been thinking about making the upgrade to a custom domain, want to give your blog a fresh new look but aren't<br>sure where to start, or are having trouble building readership on your blog, we want to let you know that our Support team is<br>here to help! We've developed a handful of helpful resources where you can learn more about the latest features, report a<br>problem with Blogger, and even post your questions where our Blogger Support Team and Top Contributors can help you<br>track down answers. Here's the quick run-down of how and where to find help: |                                   |
| Biogger Heip Center: For reading up on the latest features, understanding all the bells and whistles of your dashboard, getting quick troubleshooting tips for common problems, and much more. You can also get to the Heip Center by clicking the gear loon on the Biogger dashboard.                                                                                                    |                                   |
| Google Feedback: If you'd like to report a problem, new feature idea, or have other general suggestions and comments,                                                                                                    | Enviar comentarios                |

#### Crear noticies o escrits

Aquesta finestra mostra l'administrador del Blog. Podem crear escrits, pàgines, gestionar els comentaris, canviar el disseny, etc.

Blogger: Blog de Proves - Visió general - Mozilla Firefox 🗱 🖂 📼 🖇 輝 🜒 9:37 👤 mmestre 🔱 <u>F</u>itxer <u>E</u>dita <u>V</u>isualitza Hi<u>s</u>torial Ad<u>r</u>eces d'interès Ei<u>n</u>es Ajuda 🕒 Blogger: Blog de Proves - Visió... 🛛 🕂 🔇 📎 😫 🞸 🏠 🛞 https://www.blogger.com/blogger.g?blogID=1572143450227027290#overview/src=dashbc 🏠 🛛 🚽 🤮 🛃 🔻 Q 🛛 🔻 🥐 🔻 🖋 🔻 +Albert Cerca Imatges Maps YouTube Gmail Docs Calendar Traductor Més e Albert Trebuixet 3 + Comparteix > 👤 🗸 Blogger Visualitza el bloc Els meus blocs \$ Blog de Proves ' Visió general Més estadístiques » Visualitzacions de pàgina Actualitzacions Visió d Comentaris pendents de moderació 0 » E Escrits Comentaris publicats 0 » Visualitzacions de pàgina avui 0 » Comentaris 0.5 Q<sup>+</sup> Google Escrits 0 » Estadístiques Seguidors 0 Format 24/10/2012 Avui Visualitzacions de página: 0 Plantilla 差 Configuració Notícies de Blogger Més » Publica entrades al bloc siguis on 2 Getting Help on Blogger siguis publicat per Brett Wiltshire a Blogger Buzz As a Blogger user you're likely aware of the nearly infinite number of ways to express yourself online. Whether you're a photographer showing off your portfolio, a foodie sharing your newest tasty creation, or a business promoting your latest deals, Blogger has the tools to help your content shine and reach readers from all over the world. All of us on the Blogger team are passionate about our ... Obtén Blogger per a mòbils Guia de Blogger The Blogger In Draft Blog Is Being Retired publicat per A Googler a Blogger on extension publicat per A Googler a Blogger in brant, a special version of Blogger where new features could reach users early and let people by new things. We also introduced the Blogger in Draft blog, and for the past five years, we've introduced new updates and options here, often before we told the rest of the world on our official blog, Buzz With the recent launch of our Google+ page, we have another... Personalitza la plantilla del teu bloc Comparteix el teu bloc a Google+ Fes diners amb el teu bloc Configura el teu domini personalitzat Defineix les opcions de privadesa Ús de la nostra interfície actualitzada Activa la visualització dinàmica Obre Eines per a administradors web de Google Envia comentaris https://www.blogger.com/blogger.g?blogID=1572143450227027290#\_dismiss\_ 50 ×

Pitjam a "Escrits" i redactarem el primer escrit o noticia del nostre Blog.

Ara encara no en tenim cap, per això mos diu "No hi ha cap entrada". Per crear-ne una feim un clic al llapis o a "*Crea'n una de nova*".

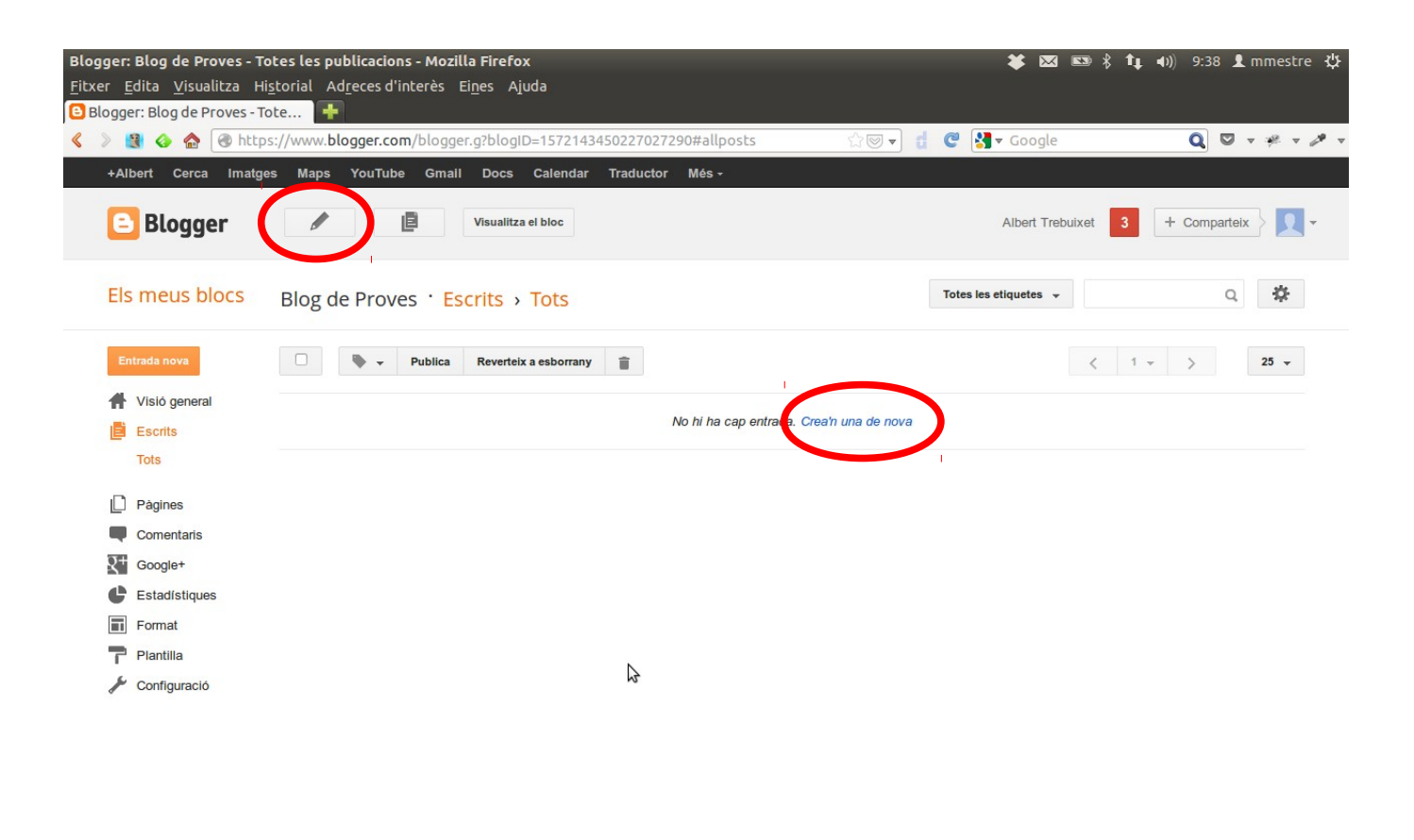

×

Envia comentaris

2

Aquesta és la visió que tendrem a l'hora de crear un escrit. Primer hem de posar un títol, per exemple "Benvinguts". I a continuació podem escriure el contingut i editar el text.

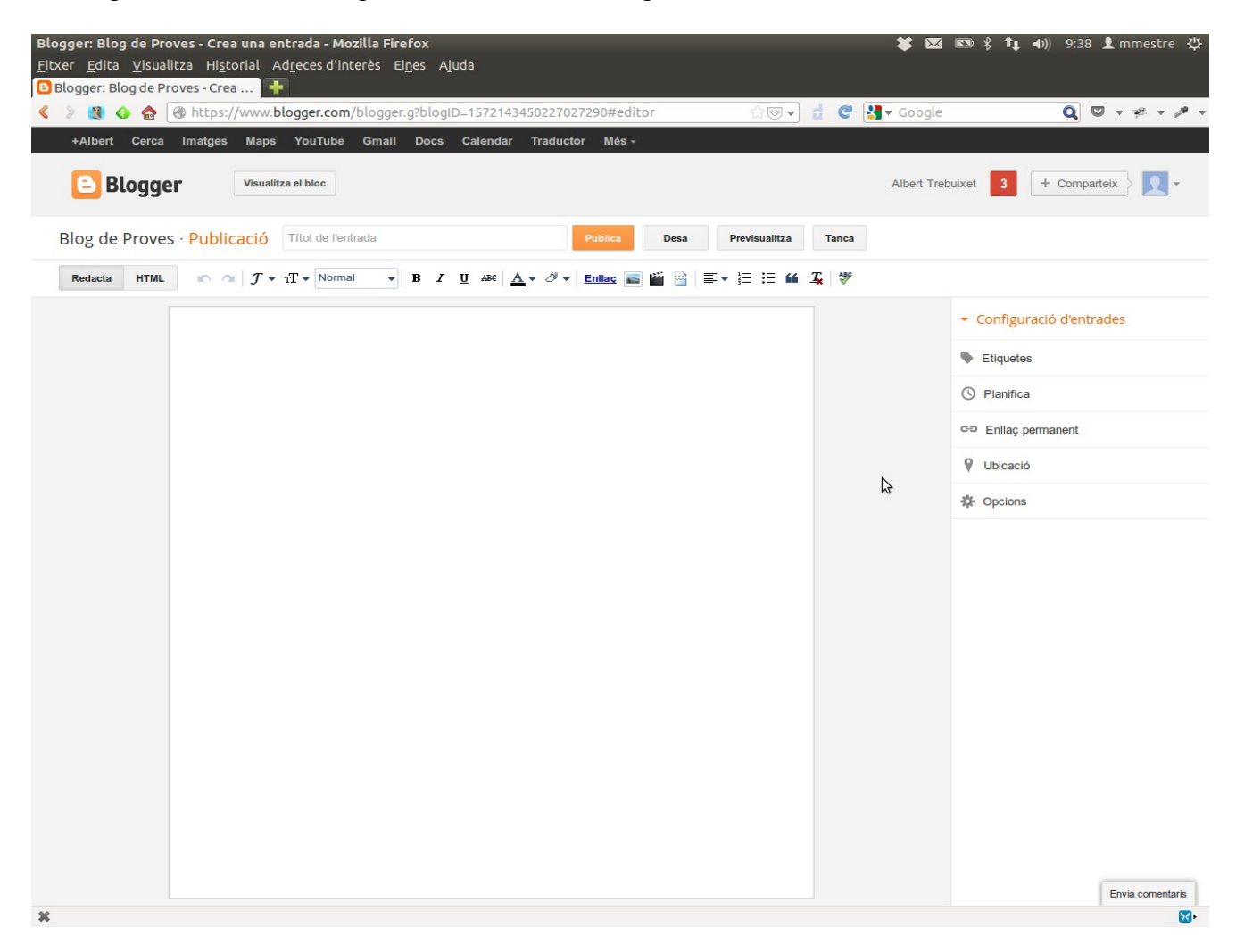

Amb la barra d'eines semblant al Word podem canviar l'aparença del text:

| n 🔿 🖉 🔻 TT 🕶 Normal | • B | I <u>U</u> ABC | A - S - Enllac | 🔤 🎬 📓 | ≣ - i ⊟ 🖬 🔏 🖌 | ABC |
|---------------------|-----|----------------|----------------|-------|---------------|-----|
|---------------------|-----|----------------|----------------|-------|---------------|-----|

| 10 01      | Desfer els canvis             | <u>Enllaç</u>   | Posa un enllaç a un altre web          |
|------------|-------------------------------|-----------------|----------------------------------------|
| <i>F</i> • | Estil de la lletra            |                 | Posa una imatge                        |
| TT 🗸       | Mida de la lletra             | 99 <del>1</del> | Posa un vídeo                          |
| Normal 👻   | Per posar títols              |                 | Separa la introducció del text complet |
| В          | Posa ren negreta              | ≣▼              | Alinea text a esquerre, dreta, centrat |
| I          | Posa en cursiva               | 1               | Fer una llista numerada                |
| <u>u</u>   | Subratllar                    | :=              | Fer una llista amb punts               |
| ABC        | Tatxar la paraula             | "               | Posar una cita, refrany, èmfasi        |
| <u>A</u> • | Color de les lletres          | <u>_</u>        | Suprimir tot el format                 |
| ∅ ◄        | Color del fons de les lletres | ABC             | Revisar ortografia                     |

Ens sortirà aquest avís i convé pitjar a "Cancelar".

| Proves    |                                                                  | ine originates |
|-----------|------------------------------------------------------------------|----------------|
|           | Compartir en Google+ Albert Trebuixet 👤                          |                |
| 🕨 👻 Publi | Añadir un comentario                                             | 1-1            |
| nguts     | Benvinguts »<br>Benvinguts al Blog de Proves del Curs            | Albert Tre     |
|           | + Añadir nombres, círculos o direcciones de correo electrónico - |                |

Ara crearem la pàgina de contacte del nostre comerç:

- Primer feim clic al menú de l'esquerra a "Pàgines"

| <ul> <li>Després a "Pàgin</li> </ul> | na nova"                                           |      |
|--------------------------------------|----------------------------------------------------|------|
| +Albert Cerca Imatg                  | es Maps YouTube Gmail Docs Calendar Traductor Mes- |      |
| E Blogger                            | Visualitza el Dioc                                 | Ait  |
| Els meus blocs                       | Blog de Proves · Pàgines                           | Desa |
| Entrada nova                         | Pàgina nova 👻                                      |      |
| Vísió general                        | Pàgines Mostra les pàgines com a No ho mostris 👻   |      |
| Escrits                              | Pàgina d'inici                                     |      |
|                                      | Edita   Visualització                              |      |
| X <sup>+</sup> Google+               |                                                    |      |
| Estadístiques                        |                                                    |      |
| Format                               |                                                    | \$   |
| Plantilla                            |                                                    |      |
| 🖋 Configuració                       |                                                    |      |

Quan pitjam a "Pàgina nova" ens surt aquesta opció i triarem "Pàgina en blanc":

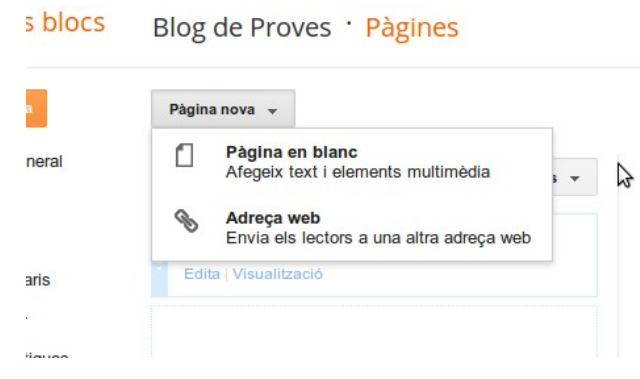

La pàgina de Contacte es crea com una entrada. Una vegada editat el text hem de pitjar a "Actualitza".

| oves | · Pàgina                           | Contacte               |     |   |   |                | Act  | ualitza       |  |
|------|------------------------------------|------------------------|-----|---|---|----------------|------|---------------|--|
| ITML | n al                               | <i>F</i> ▼ τT ▼ Normal | • B | I | U | abc <u>A</u> • | ⁄∛ ◄ | <u>Enllaç</u> |  |
|      | Telèfon 9<br>C/ Major,<br>Felanitx | 71 971 971<br>134      |     |   |   |                |      |               |  |

Una vegada tenim creat el contacte es mostren les pàgines que tenim: "Benvinguda" i "Contacte". Ara li hem de indicar que volem un menú superior on es mostrin les pàgines. Per això on diu "Mostra les pàgines com a" triam l'opció "Pestanyes Superiors".

| Pàgina nova 👻                           |                                                              |  |
|-----------------------------------------|--------------------------------------------------------------|--|
| Pàgines Mostra les pàgines com a        | No ho mostris 🔻                                              |  |
| Página d'inici                          | Pestanyes superiors<br>Segons l'estil de la plantilla actual |  |
| Edita   Visualització                   | Enllaços laterais                                            |  |
| Contacte                                | Canvia la posicio al gaoget d'eniliaços laterais             |  |
| Edita   Visualització   Reverteix a esl | No ho mostris<br>Enllaça manualment les pàgines del teu bloc |  |

Ja tenim els continguts creats, la benvinguda i el contacte. Per a veure com queda pitjam a que es troba a dalt de la finestra, al costat del llapis.

| Blog de Proves                                      | 5               |
|-----------------------------------------------------|-----------------|
| Pàgina d'inici Contacte                             |                 |
| DIMECRES 31 D'OCTUBRE DE 2012                       | ARXIU DEL BL    |
| Benvinguts                                          | ▼ 2012 (1)      |
| Benvinguts al Blog de Proves del Curs               | Benving         |
| Publicat per Albert Trebuixet a 1:40 Cap comentari: | SOBRE JO        |
| Me to get A Recomana'l a Google                     | Albert Tre      |
| Pànina d'inici                                      | Visualitza el n |

Ara que ja tenim el blog avançat anem a afegir una imatge i un vídeo del Youtube a la nostra entrada de Benvinguda.

Tornam a l'administrador i anam als escrits. Com que només tenim el de "**Benvinguts**" hi pitjam damunt o a l'opció "**edita**".

Els meus blocs Blog de Proves · Escrits > Totes (1)

Entrada nova

Visió general

Escrits
Escrits
Edita | Visualització | Comparteix | Elimina
Totes (1)
Publicats (1)

S'obrirà de nou l'editor de texts i per posar una imatge farem clic a 📠

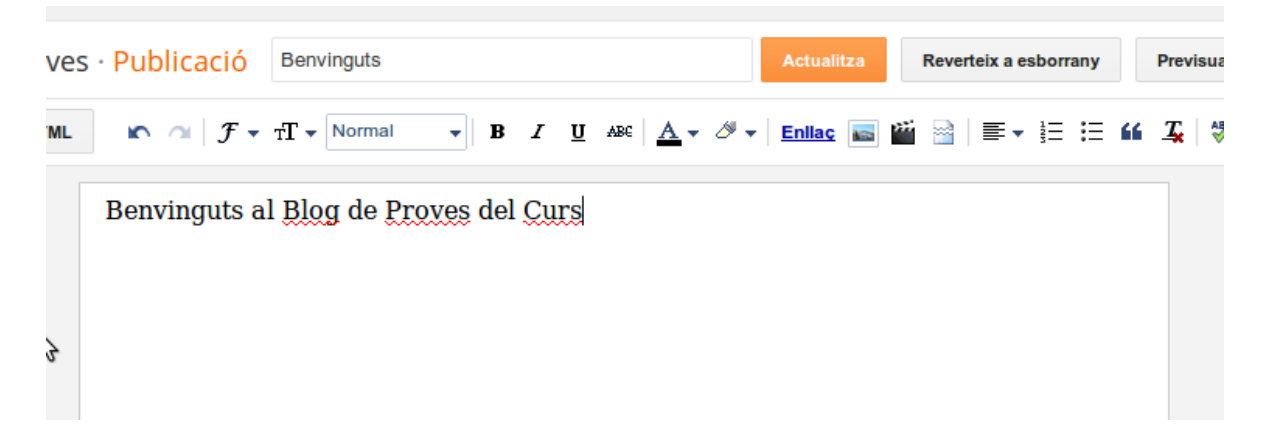

S'obrirà una finestra com aquesta i anam a "Tria els fitxers"

| Seleccioneu un            | fitxer                                                              |
|---------------------------|---------------------------------------------------------------------|
| Penja                     | 1 Tria els fitxers                                                  |
| D'aquest bloc             | Podeu penjar diversos fitxers alhora, que poden ser JPG, GIF o PNG. |
| D'Àlbums web de<br>Picasa |                                                                     |
| From your phone           |                                                                     |
| From your webcam          |                                                                     |
| )'un URL                  |                                                                     |
|                           |                                                                     |
|                           |                                                                     |

Amb això veurem els arxius que tenim al nostre ordinador i triam la foto que volguem posar.

#### Seleccioneu un fitxer

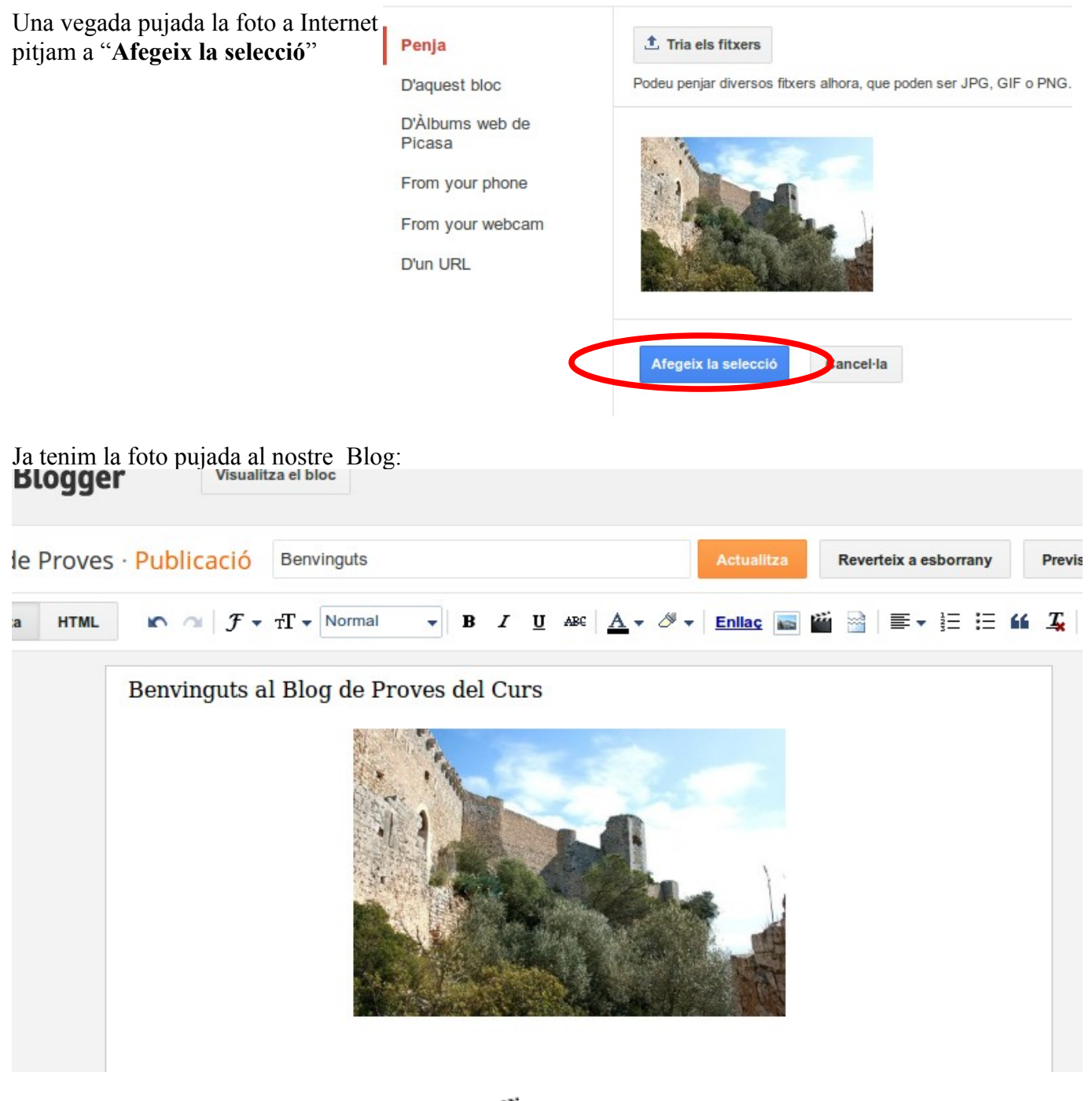

Ara afegirem un vídeo de YouTube amb el botó 🞬 . Seleccionarem "Des de YouTube". Si en tenguéssim un al nostre ordinador el carregaríem com una foto.

#### Seleccioneu un fitxer

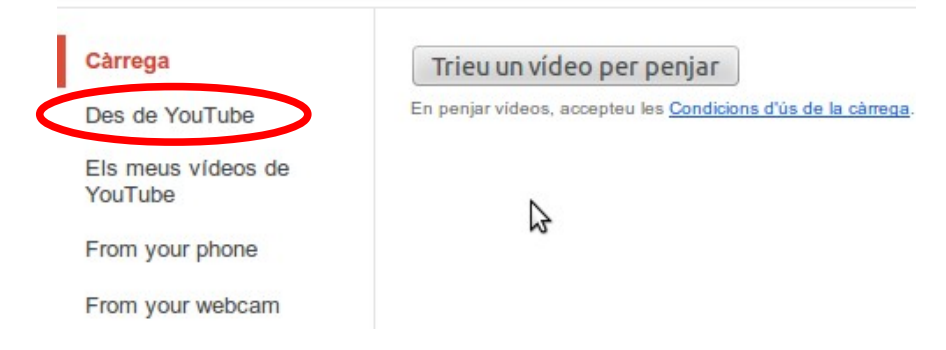

Per a l'exemple hem cercat un vídeo amb la paraula "Felanitx".

#### Seleccioneu un fitxer

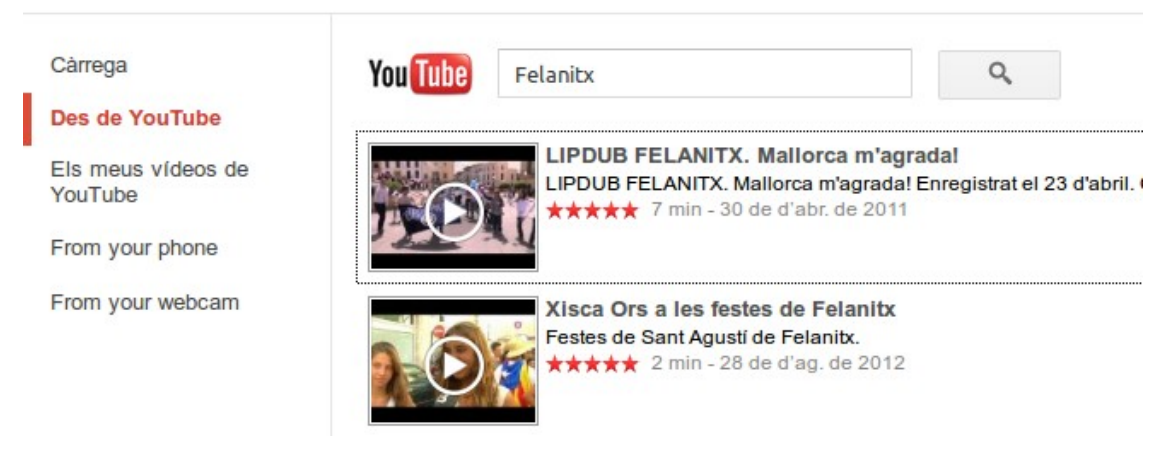

#### Ja tenim el vídeo al nostre escrit:

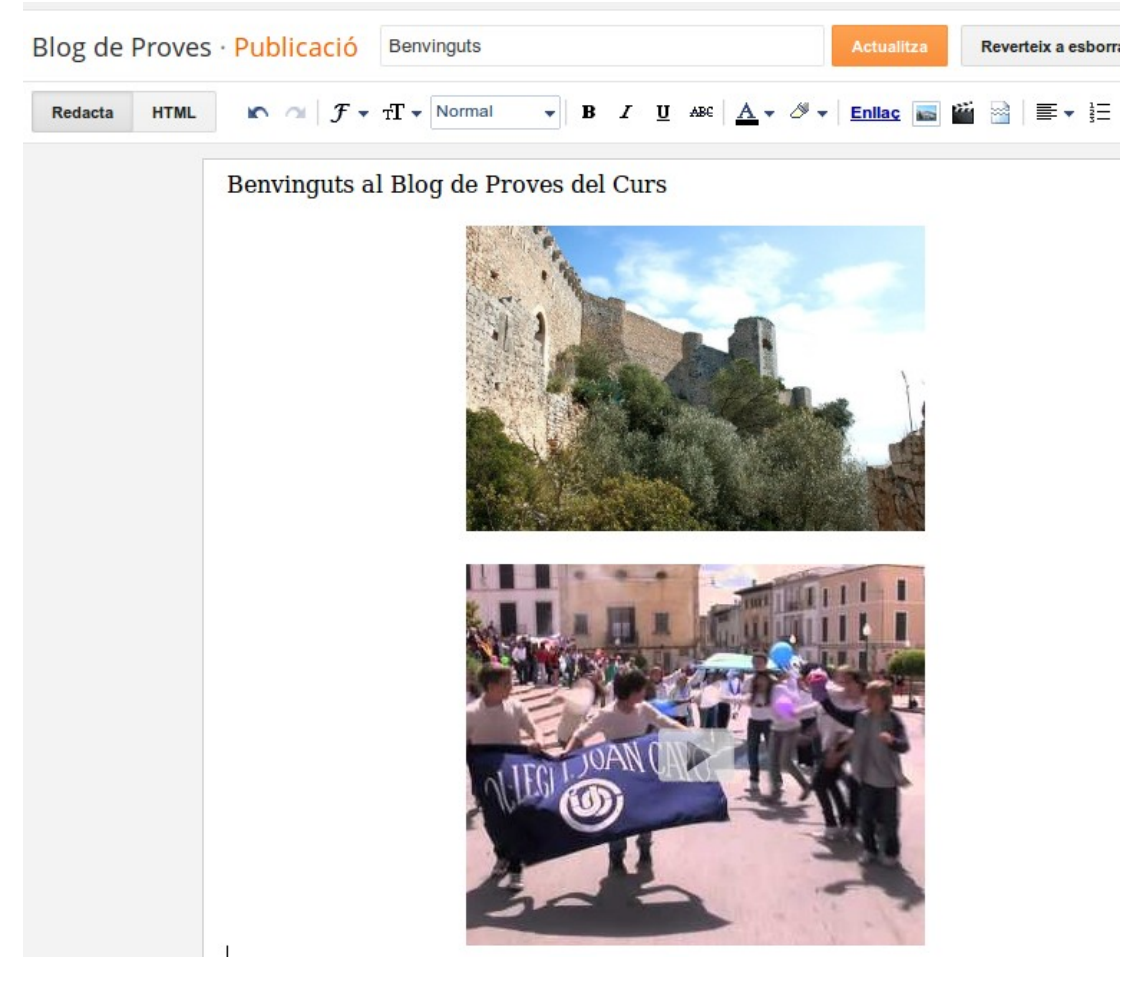

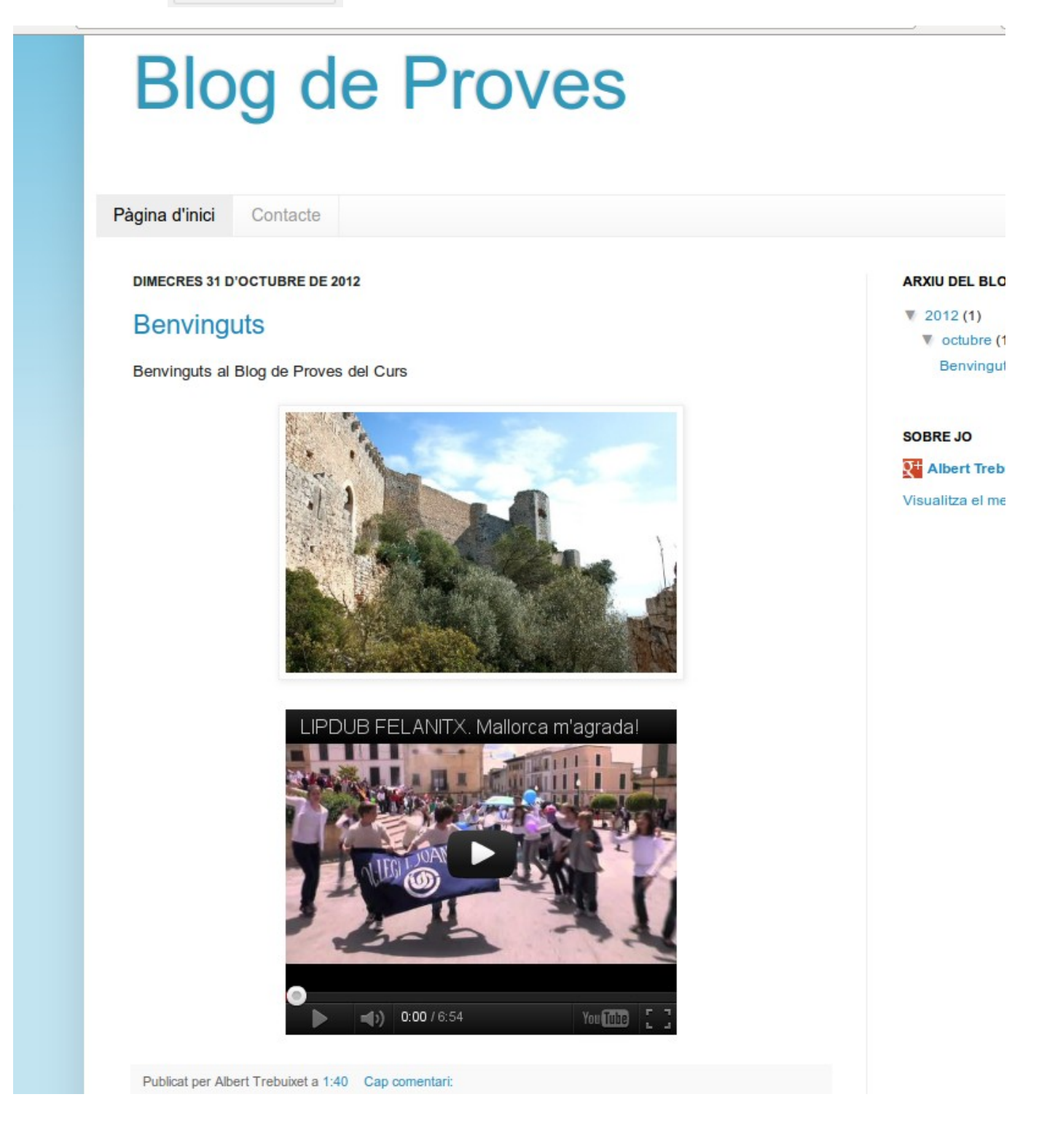

## Format i disseny del blog

Continuam avançant. Ara modificarem l'estructura i el disseny del Blog. A l'Administrador seleccionam "**Format**":

|   | 🕒 Blogger                                       | Visualitza el bloc                                                                                  | Albert Trebuixet 3                                                 |     |
|---|-------------------------------------------------|----------------------------------------------------------------------------------------------------|--------------------------------------------------------------------|-----|
|   | Els meus blocs                                  | Blog de Proves · Format                                                                             | Desa l'organització Previsual                                      | itz |
|   | Entrada nova                                    | Afegeix, elimina i edita els gadgets del teu bloc. Fes clic als gadgets i arrossegat<br>plantilles. | Is per reordenar-los. Per canviar les columnes i les amplades, fes | se  |
|   | <ul><li>Visió general</li><li>Escrits</li></ul> | Icona de web<br>Edita                                                                               | Navbar<br>Edita                                                    |     |
|   | <ul><li>Pàgines</li><li>Comentaris</li></ul>    | Blog de Proves (encapçala                                                                           | ment) Edita                                                        |     |
|   | Coogle+                                         | Pàgines                                                                                             | Edita                                                              |     |
| < | Format                                          | Missatges del bloc                                                                                  | Afegeix un gadget                                                  |     |
|   | 🖌 Configuració                                  |                                                                                                    | Arxiu del bloc<br>Edita                                            |     |
|   |                                                 |                                                                                                    | Sobre jo Edita                                                     |     |
|   |                                                 |                                                                                                    |                                                                    |     |
|   | 2                                               | Edita                                                                                               |                                                                    |     |
|   |                                                 | Afegeix un gadget                                                                                   |                                                                    |     |
|   |                                                 | Afegeix un gadget                                                                                   | Afegeix un gadget                                                  |     |
|   |                                                 | Attribution                                                                                         | Edita                                                              |     |
|   |                                                 |                                                                                                    |                                                                    |     |

Primer posarem el logotip de la nostra empresa fent un clic a Edita a l'apartat encapçalament.

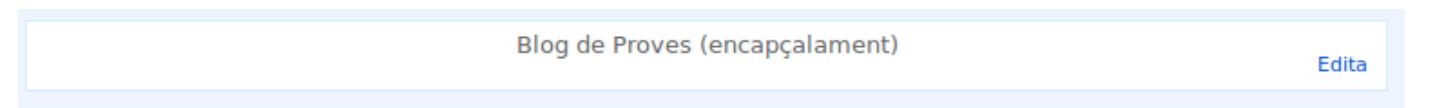

S'obrirà una finestra on podem canviar el títol del Blog, la descripció i triar una imatge o logotip des del nostre ordinador.

#### Configurar l'encapçalament

| Blog de Proves                                                                       |
|--------------------------------------------------------------------------------------|
| Pàgina web del meu negoci                                                            |
| Des del teu equip:     Navega     Del web. Enganxa l'URL d'una imatge a continuació. |
|                                                                                      |

Una vegada pujada la imatge li podem indicar que la posi darrere el títol, que substitueixi el títol o que la posi abans del títol.

En aquest cas com que el logotip ja indica el nom del negoci triam la opció "Enlloc del títol i la descripció".

Com sempre hem de guardar al botó "Desa"

| I Itol del bloc     | Blog de Proves                                       |
|---------------------|------------------------------------------------------|
| Descripció del bloc | Pàgina web del meu negoci                            |
| Imatge              | LOGOTIP EL MEU NEGO                                  |
|                     | Suprimir la imatge                                   |
|                     | O Darrere del títol i la descripció                  |
|                     | <ul> <li>Enlloc del títol i la descripció</li> </ul> |
|                     | o                                                    |

I així queda la portada del nostre blog:

|                                                                                      | Q g+ Comparteix 0 Més ▼ Bloc següent» |                                                        |               |  |  |
|--------------------------------------------------------------------------------------|---------------------------------------|--------------------------------------------------------|---------------|--|--|
|                                                                                      | LOGOTIP                               | EL MEU NEGOCI<br>A FELANITX                            |               |  |  |
|                                                                                      | Pàgina d'inici                        | Contacte                                               |               |  |  |
| DIMECRES 31 D'OCTUBRE DE 2012<br>Benvinguts<br>Benvinguts al Blog de Proves del Curs |                                       | D'OCTUBRE DE 2012<br>JUTS<br>I Blog de Proves del Curs | CERCAR EN AQU |  |  |

Tornant a l'apartat "**Format**" ara posarem un "**Gadget**", una utilitat. En aquest cas un cercador dins el nostre blog.

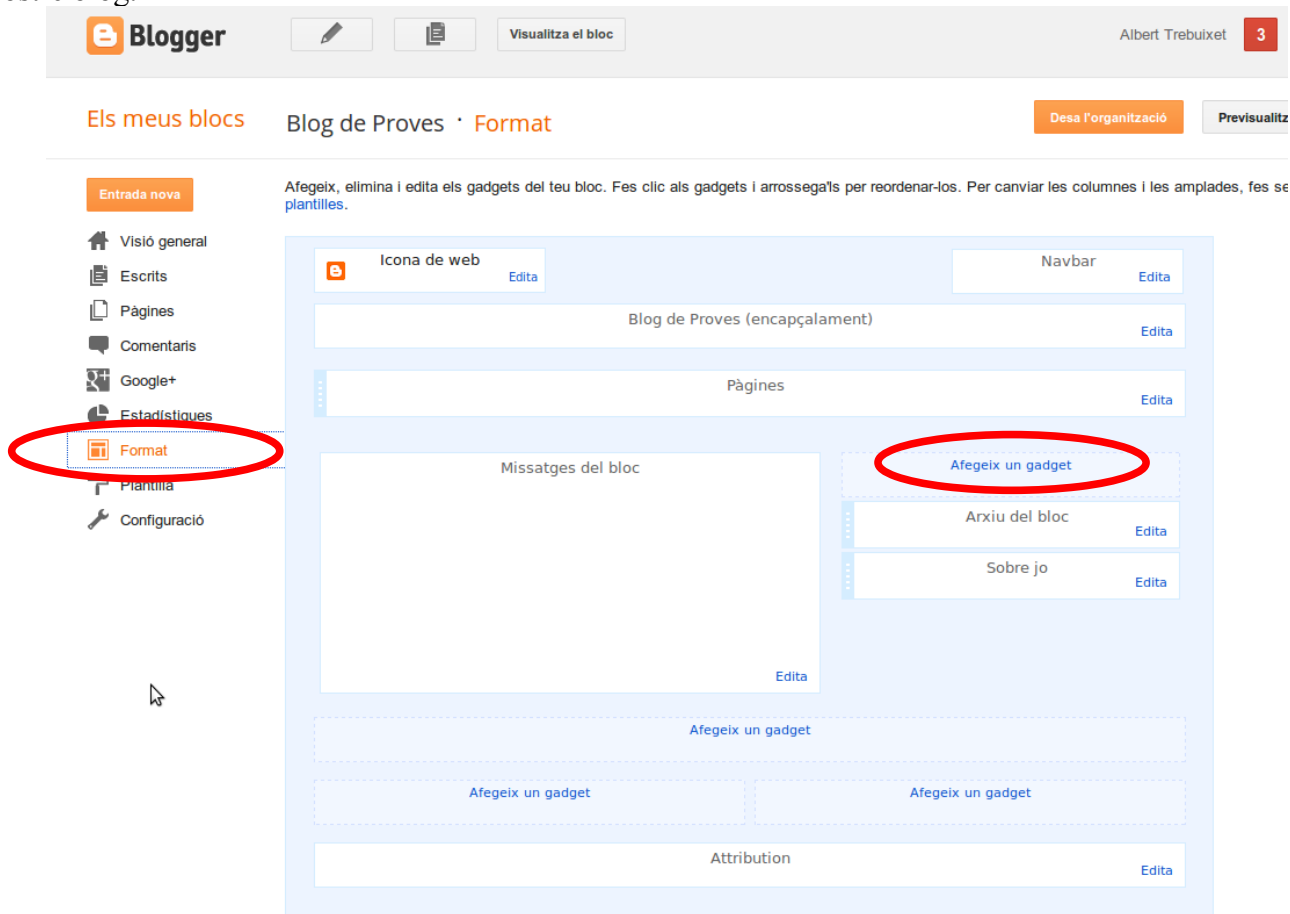

S'obrirà una finestra i cercarem la opció "Quadre de cerca" i farem clic al boté 🛨

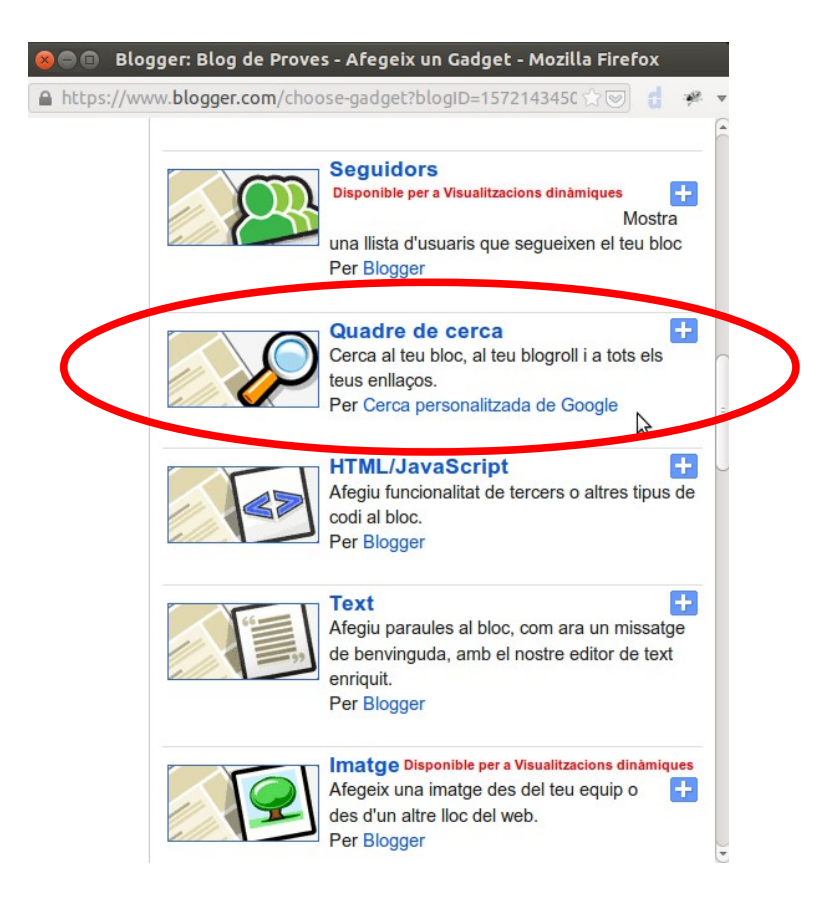

#### Ara podem editar el text del cercador.

| 😣 🖨 🗊 🛛 Blogger: Blo                 | 🛞 🖻 🗊 🛛 Blogger: Blog de Proves - Configurar el Quadre de cerca - Mozilla I                                                                                      |   |   |  |  |  |
|--------------------------------------|----------------------------------------------------------------------------------------------------|---|---|--|--|--|
| The https://www.blogge               | er.com/rearrange?blogID=15721434502270 🏠 💌 🧯 付                                                                                                    | ÷ | ~ |  |  |  |
| 🕒 Blogger                            |                                                                                                    |   | Â |  |  |  |
| Configurar el                        | Quadre de cerca                                                                                                    |   |   |  |  |  |
| Títol                                | Cercar en aquest bloc                                                                                                    |   |   |  |  |  |
| Pestanyes                            | Sector Aquest bloc                                                                                                    |   |   |  |  |  |
|                                      | Tecnologia de Cerca de blocs de Google. És possible<br>que les entrades noves no apareguin immediatament.                                                        | 3 | H |  |  |  |
|                                      | 🥌 Enllaçat des d'aquí                                                                                                    |   |   |  |  |  |
|                                      | Cerca les pàgines que has enllaçat des dels teus<br>missatges del bloc                                                                                           |   |   |  |  |  |
|                                      | Sel web                                                                                                    |   |   |  |  |  |
|                                      | Afegeix al teu bloc un element de pàgina com ara una<br>Llista de blocs o una Llista d'enllaços per afegir els llocs<br>que continguin a aquest quadre de cerca. |   | J |  |  |  |
| Previsualitza                        |                                                                                                    |   |   |  |  |  |
|                                      | Cerca ×                                                                                                    |   |   |  |  |  |
| Per acabar com sempre, hem de guarda | ur Desa                                                                                                    |   | U |  |  |  |

Podem comprovar que a la dreta s'ha afegit el quadre "**Cercar en aquest bloc**". Ja que som en aquest apartat modificarem el peu de pàgina, editants on diu "**Attribution**" i hi posarem la raó social del nostre negoci.

| Nona 🖌 | a de web<br>Edita |              |                  | Navbar                | Edita |
|--------|-------------------|--------------|------------------|-----------------------|-------|
|        |                   | Blog de Pro  | oves (encapçalam | lent)                 | Edita |
|        |                   |              | Pàgines          |                       | Edita |
|        | Missat            | ges del bloc |                  | Afegeix un gadget     |       |
|        |                   |              |                  | Cercar en aquest bloc | Edita |
|        |                   |              |                  | Arxiu dei bloc        | Edita |
|        |                   |              |                  | Sobre el meu negoci   | Edita |
|        |                   |              | Edita            |                       |       |
|        |                   | Afe          | geix un gadget   |                       |       |
|        | Afegeix un g      | adget        |                  | Afegeix un gadget     |       |
|        |                   |              |                  |                       |       |

A la finestra que s'obri hi posam les dades i guardam a

Des

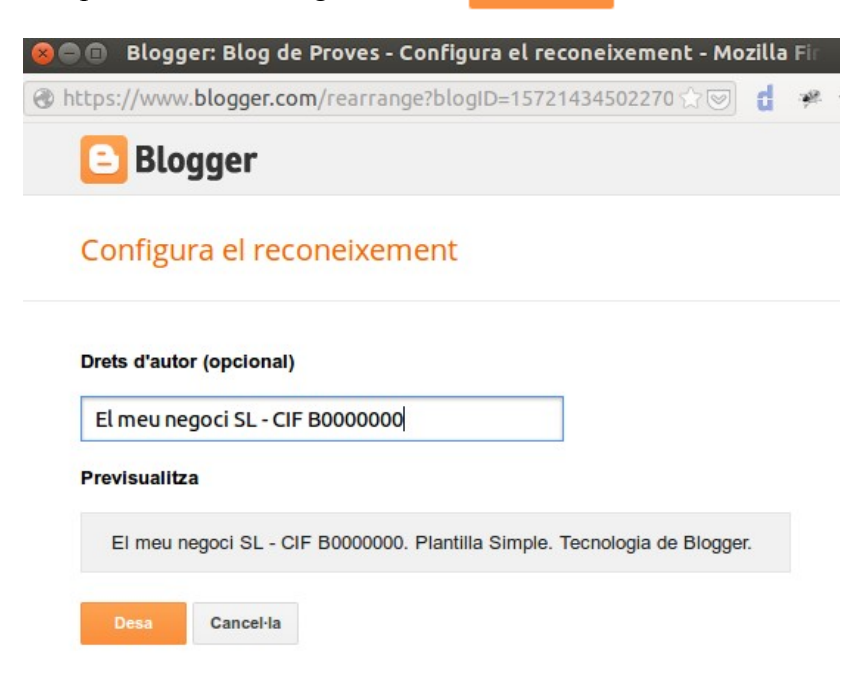

Podem comprovar que els canvis s'han efectuat. Ara toca tenir a la portada del blog el cercador i la raó social:

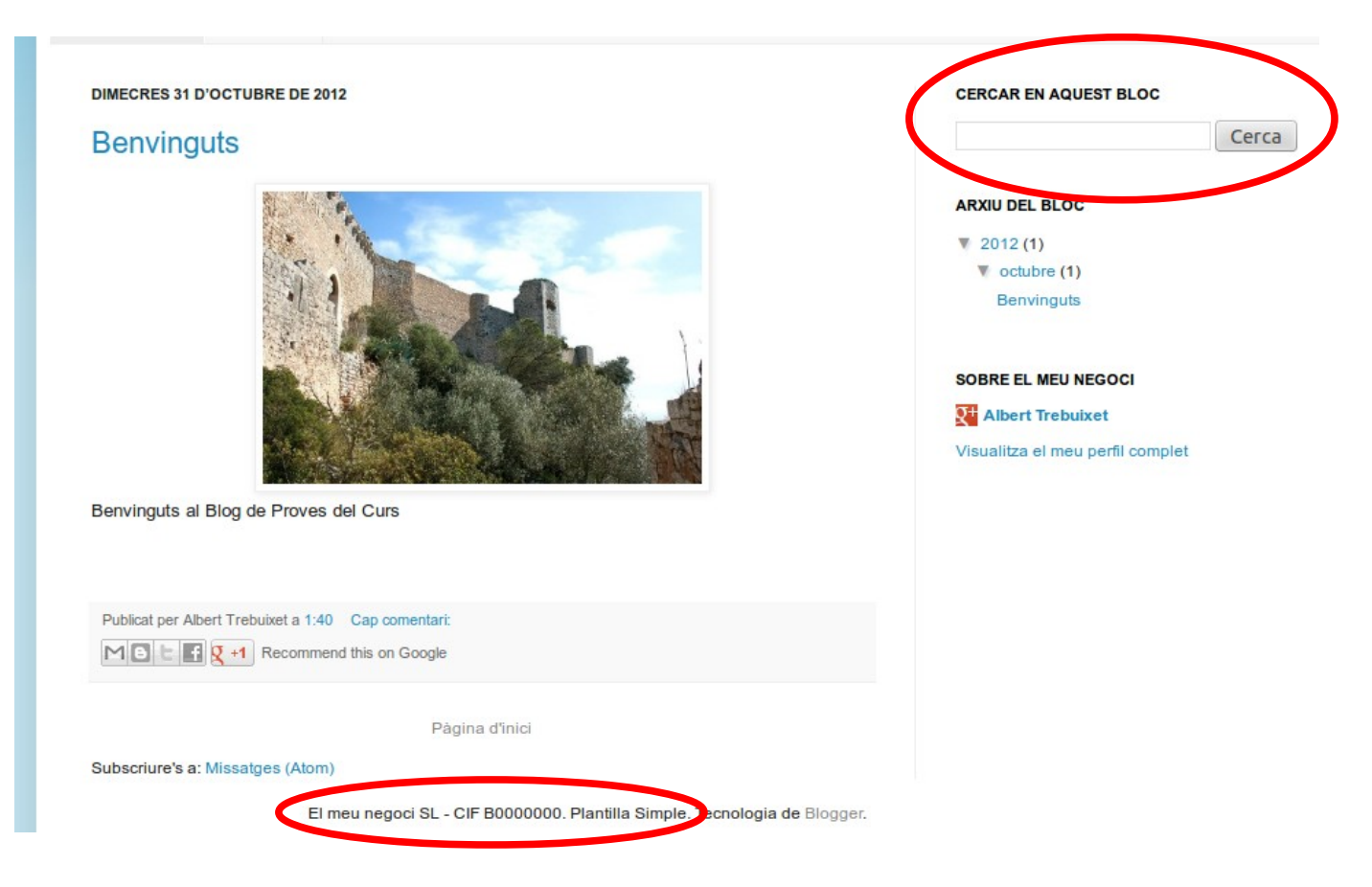

# Configurar els paràmetres

Quan ja tenim el nostre Blog creat i personalitzat convé acabar de configurar uns quants paràmetres més. Per això anam a "**Configuració**".

| 🕒 вlogger                     | Visualitza el Dioc |                                                      |                                     |  |  |
|-------------------------------|--------------------|------------------------------------------------------|-------------------------------------|--|--|
| Els meus blocs                | Blog de Proves · C | onfiguració > Bàsic                                  |                                     |  |  |
| Entrada nova                  | Bàsic              |                                                      |                                     |  |  |
| Visió general                 | Títol              | Blog de Proves Edita                                 | Podem canviar el títol              |  |  |
| E Escrits                     | Descripció         | Edita                                                | Dedem convier le decoringié         |  |  |
| Pàgines                       | Privadesa          | Apareix a Blogger. Visible per als motors de cer     | rodem canviar la descripcio         |  |  |
| Comentaris                    |                    | · · · · · · · · · · · · · · · · · · ·                | Això ho deixam com està             |  |  |
| R <sup>+</sup> Google+        | Editorial          |                                                      |                                     |  |  |
| Estadístiques                 | Eurona             |                                                      |                                     |  |  |
| Format                        | Adreça del bloc    | blogdeprovesfelanitx.blogspot.com                    | Podem canviar ladirecció            |  |  |
| Plantilla                     |                    | + Afegeix un domini personalitzat Dirigeix el teu do | mini registrat al teu bloc.         |  |  |
| 🌽 Configuració                |                    |                                                      | L si tonim un domini dol tinus      |  |  |
| Básic                         | Permisos           |                                                      | elmeunegoci.com el podem posar aquí |  |  |
| Entrades i comentaris         |                    |                                                      | ennemegoeneen er poaen poom adar    |  |  |
| Mòbils i correu<br>electrònic | Autors del bloc    | Albert Trebuixet atrebuixet22@gmail.com              | n Administrador                     |  |  |
| Idioma i format               |                    | + Afegeix autors                                     | Aivà ha deivam com està             |  |  |
| Preferències de la cerca      | Lectors del bloc   | Tothom Edita                                         | And no derain com esta              |  |  |
| Altres                        |                    |                                                      |                                     |  |  |

## A "Entrades i comentaris" continuarem configurant el Blog:

| Entrada nova                                                                        | Escrits                                                                                                    | Escrits que es mostraran a la portada                                                                                                    |
|-------------------------------------------------------------------------------------|----------------------------------------------------------------------------------------------------|----------------------------------------------------------------------------------------------------|
| H Visió gene                                                                        | eral Mostra com a màxim ?                                                                                                    | 7 escrits - a la pàgina principal                                                                                                    |
| E Escrits                                                                           | Plantilla de l'escrit ?                                                                                                    | Afegeix Això ho deixam com està                                                                                                    |
| Comentar                                                                            | s Mostra les imatges amb Lightbox                                                                                                    | X Si 👻                                                                                                    |
| Estadístic                                                                          | Comentaris                                                                                                    |                                                                                                    |
| Plantilla                                                                           | Ubicació del comentari ?                                                                                                    | Indicam on volem els comenaris<br>O si no en volem                                                                                                    |
| Configurad<br>Bàsic                                                                 | Qui pot fer comentaris?                                                                                                    | Tothom (inclosos els usuaris anònims) Ilsuari registrat (inclou Open/D)                                                                                                    |
| Entrades<br>Mòbils i c<br>electrònic<br>Idioma i fo<br>Preferènc<br>cerca<br>Altres | comentaris<br>porreu<br>Moderació de comentaris ?<br>Mostra la verificació mitjançant<br>paraules ?<br>Mostra els enllaços de retrocés<br>? | <ul> <li>Usuari amb Comptes de Google</li> <li>Només els membres d'aquest bloc</li> <li>Sempre</li> <li>De vegades</li> <li>Mai</li> <li>Si ho deixam així es mostraran aquelles paraules per saber si el comentari el fa una persona</li> <li>Si volem que es puguin posar direccions web als comentaris</li> </ul> |
|                                                                                     | Missatge del formulari de comentaris                                                                                                    | Afegeix                                                                                                    |
|                                                                                     |                                                                                                    | of Hoxpe<br>post-village                                                                                                    |

Escribe las dos palabras:

No oblideu guardar amb el botó

Desa la configuració

C 🐠 🖡

Per acabar de configurar anirem Idioma i Format. Aquí podem triar l'idioma del nostre blog.

La transliteració a altres alfabets convé que estigui desactivada.

Ara només hem de triar la zona horària que és (GMT +01:00 Madrid)

| Ħ  | Visió general                 | Idioma                                   | català 👻                        |
|----|-------------------------------|------------------------------------------|---------------------------------|
| Ē  | Escrits                       |                                          |                                 |
| D  | Pàgines                       | Activa la transliteracio ?               | Desactivat → a Amhàric - አማርኛ   |
| ę  | Comentaris                    |                                          |                                 |
| Q+ | Google+                       | Formatació                               |                                 |
| ¢  | Estadístiques                 |                                          |                                 |
|    | Format                        | Zona horaria                             | (GMT -08:00) Hora del Pacífic 👻 |
| 7  | Plantilla                     | Format de la capçalera de data           | dimeeros 21 d'estubre de 2012   |
| ٢  | Configuració                  | ?                                        | aimecres 51 a octubre de 2012 👻 |
|    | Bàsic                         | Format de la marca de data i hora        | 2:05 👻                          |
|    | Entrades i comentaris         |                                          |                                 |
|    | Mòbils i correu<br>electrònic | Format de data i d'hora del<br>comentari | 31 d'octubre de 2012 2:05 👻     |
|    | Idioma i format               |                                          |                                 |
|    | Preferències de la<br>cerca   |                                          |                                 |
|    | Altres                        |                                          |                                 |

Ja hem acabat de configurar el nostre blog. Ara ja ens podem posar a fer-hi feina!

#### Comentaris dels visitants al blog

Quan algú escrigui un comentari al Blog l'escrit es veurà com es mostra a continuació:

| DIMECRES 31 D'OCTUBRE DE 2012                                         | CER       |
|-----------------------------------------------------------------------|-----------|
| Benvinguts                                                            |           |
| Benvinguts al Blog de Proves del Curs                                 | AR        |
| Publicat per Albert Trebuixet a 9:40                                  | •         |
| 1 comentari:                                                          | SO        |
| Albert Trebuixet 🖉 31 d'octubre de 2012 13:06<br>M'agrada aquest blog | R+<br>Vis |
| Respon Elimina                                                        |           |
| Afegeix un comentari                                                  |           |
|                                                                       |           |
| S'ha publicat el comentari.                                           |           |

Si hem configurat els comentaris per que no es publiquin automàticament, si no que nosaltres l'hagem de validar veurem un avís quan entrem al blog:

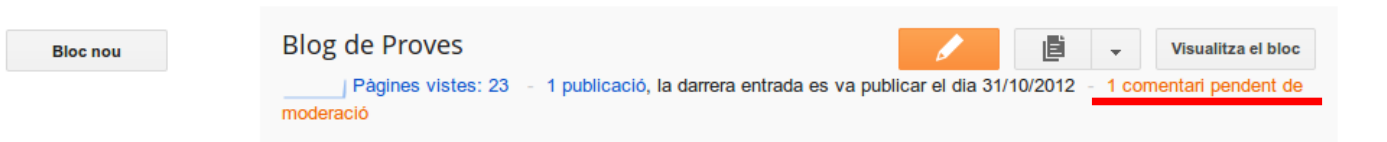

Per a moderar el comentaris hem d'anar a "Comentaris" i "Pendents de moderació".

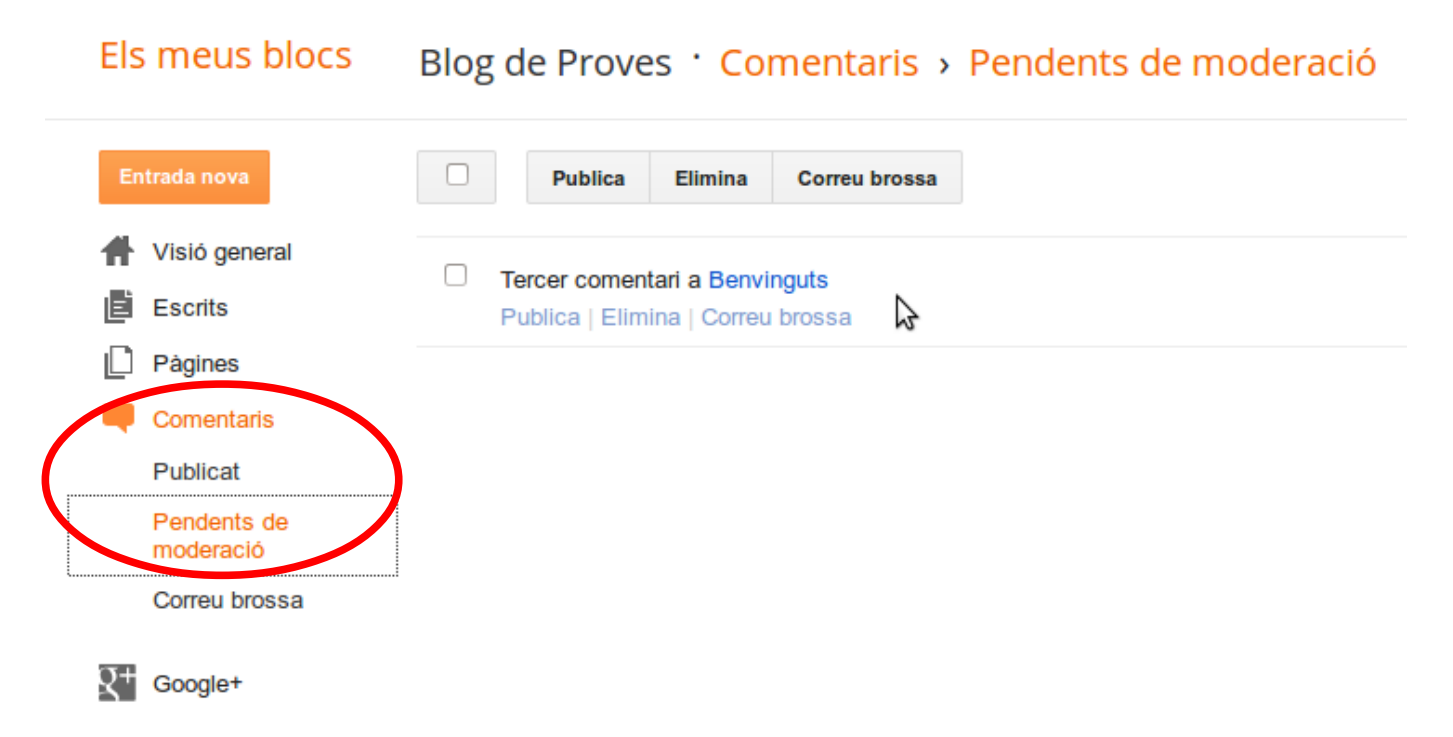

Veurem els comentaris pendents i els podem "**Publicar**" o "**Eliminar**" si són despectius per exemple. Si és correu brossa o SPAM els podem marcar com a brossa.

#### Estadístiques de visites

A l'apartat de "**Estadístiques**" podem veure les visites que tenim, què mira més la gent, d'on provenen les visites, etc.

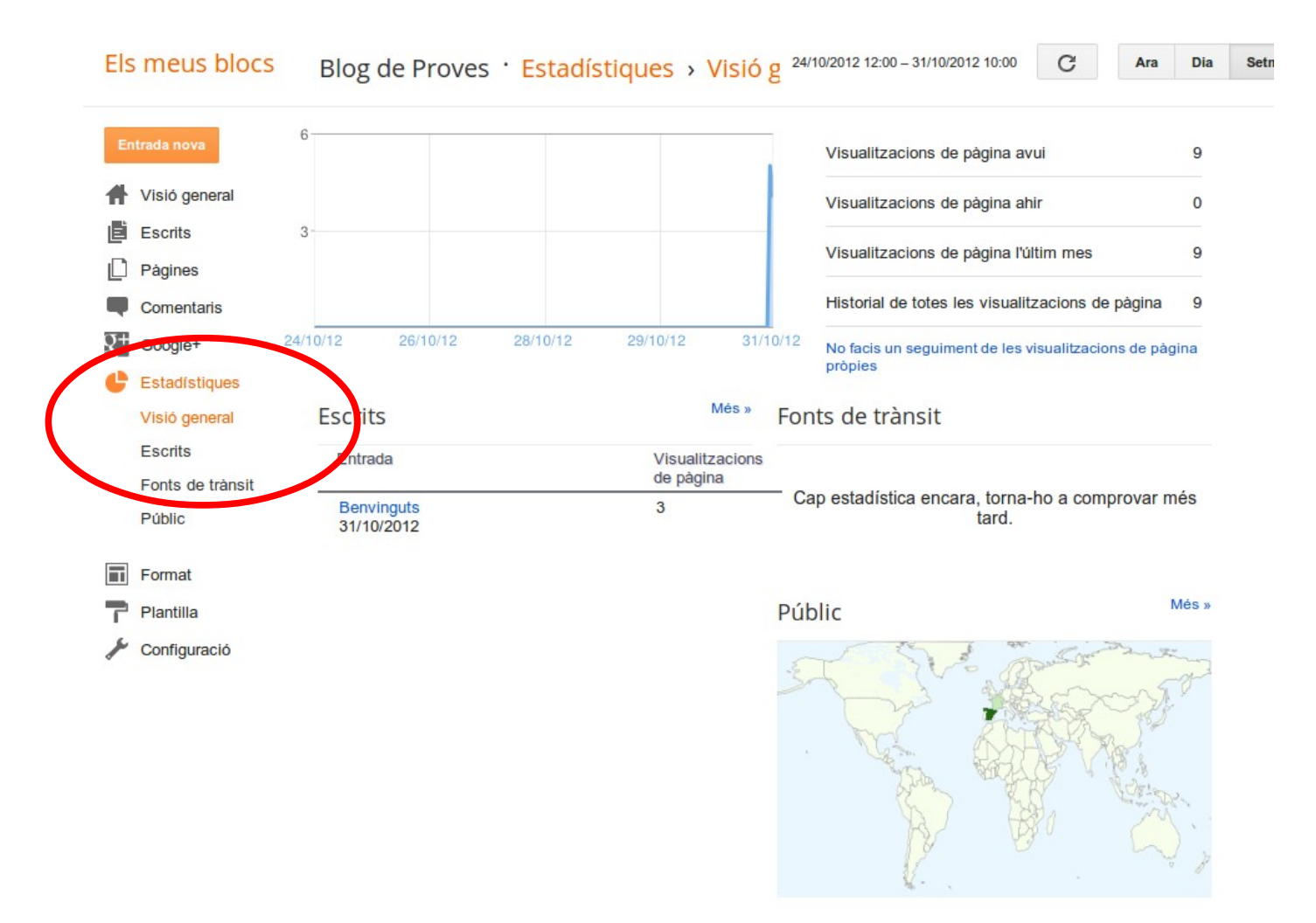

#### I com puc entrar de nou al blog una vegada tancat?

Podem accedir-hi a través de <u>http://www.blogger.com</u> o anant a l'adreça del nostre blog, en aquest cas http://blogdeprovesfelanitx.blogspot.com i pitjar a "**Entra-hi**".

| Q Q*Comparteix 0 Mes * Bloc seguent»          |                                | Crear bloc Entr |
|-----------------------------------------------|--------------------------------|-----------------|
| LOGOTIP EL MEU NEGOCI<br>A FELANITX           |                                |                 |
| Pàgina d'inici Contacte                       |                                |                 |
| DIMECRES 31 D'OCTUBRE DE 2012                 | CERCAR EN AQUEST BLOC          |                 |
| Benvinguts                                    | Cerca                          |                 |
| Benvinguts al Blog de Proves del Curs         | ARXIU DEL BLOC                 |                 |
| Publicat per Albert Trebuixet a 9:40          | ▼ 2012 (1)                     |                 |
| Me L Recommend this on Google                 | Coctubre (1)<br>Benvinguts     |                 |
|                                               |                                |                 |
| 2 comentaris:                                 | SOBRE EL MEU NEGOCI            |                 |
| Albert Trebuixet 🖉 31 d'octubre de 2012 13:06 | Albert Trebuixet               |                 |
| Magrada aquest blog                           | visualiza el meu penil complet | Þ               |
| Respon                                        |                                | ~               |
|                                               |                                |                 |

#### Esborrar el blog de proves

Per esborrar el nostre blog hem d'anar a "Configuració" i "Altres", allà feim clic a "Elimina el bloc".

| Els | Els meus blocs Blog de Proves · Configuració › Altres |                                     |                                                                        |
|-----|-------------------------------------------------------|-------------------------------------|------------------------------------------------------------------------|
| Er  | ntrada nova                                           | Eines del bloc                      |                                                                        |
| Ħ   | Visió general                                         | Eines de bloc                       | Importa el bloc - Exporta el bloc - Elimina el bloc                    |
| ľ   | Escrits                                               |                                     |                                                                        |
|     | Pàgines                                               | Feed del lloc                       |                                                                        |
|     | Comentaris                                            | Permet el feed del bloc ?           |                                                                        |
| Q+  | Google+                                               |                                     | Completa 👻                                                             |
| C   | Estadístiques                                         | Publicació de l'URL de redirecció   | Afegeix                                                                |
|     | Format                                                |                                     |                                                                        |
| F   | Plantilla                                             | Peu de pàgina del feed d'entrades ? | Afegeix                                                                |
| ×   | Configuració                                          | Activa els enllacos de títol i els  |                                                                        |
|     | Bàsic                                                 | enllaços de fitxers adjunts ?       | No 👻                                                                   |
|     | Entrades i comentaris                                 |                                     |                                                                        |
|     | Mòbils i correu<br>electrònic                         | OpenID                              |                                                                        |
|     | Idioma i format                                       | EI teu URL d'OpenID ?               | http://blogdeprovesfelanitx.blogspot.com/                              |
|     | Preferències de la<br>cerca                           |                                     | Llocs que sempre poden veure el teu URL<br>No hi ha llocs de confianca |
|     | Altres                                                |                                     | · · · · · · · · · · · · · · · · · · ·                                  |
|     |                                                       |                                     |                                                                        |

## Altres cursos i recursos a Internet

El curs que vàrem començar el podeu trobar a <u>http://gestiondetelecentros.com/teleformacion/course/view.php?id=3</u> i "**Entrar como invitado**"

#### Contacte i suport

Si teniu cap dubte, pega o consulta vos podeu adreçar a:

Consultes Dr. TIC Melissa del Cerro o Miquel Lluís Mestre

E-mail: <u>drtic@ibit.org</u> Telèfon 971 17 72 70 Web: <u>http://drtic.ibit.org</u>